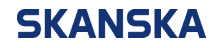

Page 1 (4)

01/11/2023

Skanska UK supplier portal QRG: how to update your supplier profile.docx Version: 2

## Skanska UK supplier portal – quick reference guide: How to update your supplier profile

Please follow the steps below to update your supplier profile information in Skanska UK's supplier portal.

1. Once you've signed into Oracle, click on the 'Supplier Portal' icon.

| ORACLE  | Oracle Services Privacy Policy                  |
|---------|-------------------------------------------------|
|         | Good afternoon, supplier2 Test!                 |
|         | Supplier Portal Tools Industry Solutions Others |
|         | AP5                                             |
|         | Supplier Portal                                 |
| 0000 00 |                                                 |

2. Select '**Manage Profile**' at the bottom of the '**Tasks**' menu on the left side of the screen.

|                                                                                                    |                      |                                                                                                    | ΟÞΦ | NM |
|----------------------------------------------------------------------------------------------------|----------------------|----------------------------------------------------------------------------------------------------|-----|----|
| Supplier Portal                                                                                                    |                      |                                                                                                    |     |    |
| Search Orders  V Order Number                                                                                                    | ्र<br>२              |                                                                                                    |     |    |
| Tasks                                                                                                    |                      |                                                                                                    |     | 6  |
| Orders  Manage Schedules Acknowledge Schedules in Spreadsheet  Agreements Manage Agreements Channel Programs Contracts and Deliverables Manage Contracts Manage Contracts Manage Contracts Nanage Deliverables Negotations | Requiring Attention  | Recent Activity<br>Last 30 Days<br>No data available<br>Transaction Reports<br>Last 30 Days<br>No data available |     |    |
| View Active Regulations     Manage Responses Qualifications                                                                                                    | Supplier News        |                                                                                                    |     |    |
| Manage Questionnaires     View Qualifications     Company Profile     Manage Profile                                                                                                    | view the information |                                                                                                    |     |    |

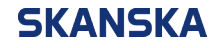

```
Page 2 (4)
```

3. Select the '**Contacts**' tab [1], then review the '**Name**' [2] displayed on the left of your profile and check the corresponding '**Email**' [3]. If anything needs to be updated, select '**Edit**' [4].

| ORACLE                                                                                                    |                                          |          |                           |               | I 🗘 🛛              |
|----------------------------------------------------------------------------------------------------|------------------------------------------|----------|---------------------------|---------------|--------------------|
| Company Profile ③                                                                                                    |                                          |          |                           |               | Edit D <u>o</u> ne |
|                                                                                                    |                                          |          | ange Description          | AT 25 70 3455 | 713LE VIEL CO      |
| Last Change Request 13002 Request Status Processed                                                                                                    | Requested By<br>Request Date 27-Jul-2022 | u        | ange Description          |               | 4                  |
| Organization Details Tax Identifiers Addresses Contacts Payments Business Classifications View ▼ Format ▼ Status Active ▼ Er □ Freeze □ Detact ↓ Wrap | Products and Services                    |          |                           |               |                    |
| Name ▲▼ Job Title                                                                                                    | ▲マ Email                                 | ▲マ Phone | Administrative<br>Contact | User Account  | Status             |
|                                                                                                    |                                          |          | ٢                         | •             | Active             |
| Colums Hidden 7                                                                                                    | 3                                        |          |                           |               |                    |

4. The system will notify you that making edits will create a change request for the profile. Select '**Yes**' to continue.

| ORACLE                                                                                                    |                                                                                                    | û þ 🗘 м                                  |
|----------------------------------------------------------------------------------------------------|----------------------------------------------------------------------------------------------------|------------------------------------------|
| Company Profile ②                                                                                                    |                                                                                                    | Edit Done                                |
| Last Change Reguest 13002<br>Reguest Status Processed                                                                                                    | Requested By Change Description<br>Request Date 27-Jul-2022                                                                                                    | a an an an an an an an an an an an an an |
| Company     Supplier Number     Supplier Number     Judientification     D-U-N-S Number     Customer Number     Supplier Supplier                                                                                                    | Marring         ×           POZ-2130390/Making edits will create a change request for the profile. Do you want to continue?         ¥           Warning         ×           Marring         ×           POZ-2130390/Making edits will create a change request for the profile. Do you want to continue?         ¥           Mational Insurance Number         Corporate Web Site | k                                        |
| <ul> <li>Corporate Profile         <ul> <li>Year Established</li> <li>Mission Statement</li> </ul> </li> <li>Year Incorporated</li> <li>Financial Profile         <ul> <li>Current Fiscal Year's Potential<br/>Revenues</li> </ul> </li> </ul> | Chief Executive Title<br>Chief Executive Name<br>Principal Title<br>A Principal Name                                                                                                    |                                          |

5. On the 'Edit Profile Change Request' screen, make sure you are in the 'Contacts' tab. Select the line you wish to edit [1], then select the pencil icon [2].

| ORACLE                                                                                   |                   |                                  | û P 🦆 м                         |
|------------------------------------------------------------------------------------------|-------------------|----------------------------------|---------------------------------|
| Edit Profile Change Request: 14002                                                       |                   | Delete Change Request Review Cha | nges Save Save and Close Cancel |
|                                                                                          |                   |                                  |                                 |
| Change Description                                                                       |                   |                                  |                                 |
| Crganization Details Tax identifiers Addresses Contacts Business Classifications Product | ucts and Services |                                  |                                 |
| Name                                                                                     | Title ▲▼ Email    | ▲▼ Phone Administr<br>Conta      | ative User Account Status       |
|                                                                                          |                   | 0                                | Active                          |
| Columns Hidden 7                                                                         |                   |                                  |                                 |

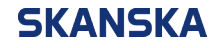

 Now you're in the contact profile screen, you can update the 'First Name', 'Last Name' and 'Email' fields. Please <u>do not</u> amend your 'Status' or 'Account Status'. Once changes have been made, select 'OK'.

| t Contact:                                                                                                    |                                                                                                    |                              |                                  |                                 |                                 |
|----------------------------------------------------------------------------------------------------|----------------------------------------------------------------------------------------------------|------------------------------|----------------------------------|---------------------------------|---------------------------------|
| Salutation V                                                                                                    |                                                                                                    |                              | Phone                            | •                               |                                 |
| * First Name                                                                                                    |                                                                                                    |                              | Mobile                           | •                               |                                 |
| Middle Name                                                                                                    |                                                                                                    |                              | Fax                              | •                               |                                 |
| * Last Name                                                                                                    |                                                                                                    |                              | Email                            |                                 |                                 |
| Job Title                                                                                                    |                                                                                                    |                              | Status                           | Active 🗸                        |                                 |
| Admi                                                                                                    | nistrative contact                                                                                                    |                              |                                  |                                 |                                 |
| Contact Addresses                                                                                                    |                                                                                                    |                              |                                  |                                 |                                 |
| ctions ▼ View ▼ Format ▼                                                                                                    | 🗙 🛃 🔟 Fre                                                                                                    | eze 🛒 Detach 🚽 V             | Vrap                             |                                 |                                 |
| Address Name                                                                                                    | Address                                                                                                    |                              | Phone                            | Address Purpose                 | Status                          |
| LONDON                                                                                                    |                                                                                                    |                              |                                  | Ordering; Remit to              | Active                          |
| olumns Hidden 5                                                                                                    |                                                                                                    |                              |                                  |                                 |                                 |
| Account Status<br>User Name<br>Data Access<br>Actions View V Format V                                                                               | Active V                                                                                                    | Freeze 🗑 Detach 🚽            | Wrap                             | G                               |                                 |
| Role                                                                                                    | <b>▲</b> ♥ Des                                                                                                    | cription                     |                                  |                                 |                                 |
| XSK Supplier Bidder Sales representative from a potential supplier responsible for responding to requests for quote, requests for proposal, request |                                                                                                    |                              |                                  |                                 |                                 |
| XSK Supplier Sales Representa                                                                                                    | K Supplier Sales Representative Manages agreements and deliverables for the supplier company. Primary tasks include acknowledging or requesting changes |                              |                                  |                                 |                                 |
| XSK Supplier Self Service Admin                                                                                                    | nistrator Mar                                                                                                    | ages the profile information | for the supplier company. Primar | y tasks include updating suppli | er profile information and requ |
|                                                                                                    |                                                                                                    |                              |                                  |                                 |                                 |
|                                                                                                    |                                                                                                    |                              |                                  |                                 | O <u>K</u> <u>C</u> an          |

7. You can now review the changes you have made by selecting the '**Review Changes**' button from the top of the screen.

| ORACLE                                                 |                                             |          |                              |                           | þ 👈 🛯                                    |
|--------------------------------------------------------|---------------------------------------------|----------|------------------------------|---------------------------|------------------------------------------|
| Edit Profile Change Request: 14002                     |                                             |          | Delete Change Request Review | Changes Save <u>S</u> ave | and Close                                |
|                                                        |                                             |          |                              |                           | a an an an an an an an an an an an an an |
| Change D                                               | escription                                  |          |                              |                           |                                          |
| Organization Details Tax Identifiers Addresses Contact | ts Business Classifications Products and Se | rvices   |                              |                           |                                          |
| Actions 🔻 View 🔻 Format 👻 🕂 🗡 🗙 Status                 | Active 🗸 🧾 Freeze 📄 Detach 🤞                | Wrap     |                              |                           |                                          |
| Name                                                   | ▲ マ Job Title                               | ▲♥ Email | ▲▼ Phone Admin<br>Co         | istrative User Accoun     | t Status                                 |
|                                                        |                                             |          |                              | • •                       | Active                                   |
| Columns Hidden 7                                       |                                             |          |                              |                           |                                          |
|                                                        |                                             |          |                              |                           |                                          |
|                                                        |                                             |          |                              |                           |                                          |

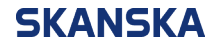

8. Once you're happy with your changes, select 'Submit'.

| ORACLE                                   |              |          |          |                           |              |             | <b>9</b> мм    |
|------------------------------------------|--------------|----------|----------|---------------------------|--------------|-------------|----------------|
| Review Changes                           |              |          |          |                           |              | Edit Submit | <u>C</u> ancel |
|                                          |              |          |          | 6.6.0                     |              |             |                |
| Change Description                       | n            |          |          |                           |              |             |                |
|                                          |              |          |          |                           |              |             |                |
|                                          |              | 11       |          |                           |              |             |                |
| ▲ Contacts                               |              |          |          |                           |              |             |                |
| View 🔻 Format 👻 🦉 Freeze 🔐 Detach 📣 Wrap |              |          |          |                           |              |             |                |
| Name                                     | ▲マ Job Title | ▲♥ Email | ▲▼ Phone | Administrative<br>Contact | User Account | Status      | Details        |
| •                                        |              |          |          | 0                         | 0            | Active      | -              |
| Columns Hidden 7                         |              |          |          |                           |              |             |                |
|                                          |              |          |          |                           |              |             |                |
|                                          |              |          |          |                           |              |             |                |

9. A notification will appear to confirm that your profile change request was submitted for approval.

**Note:** changes made to the profile are subject to approval from the respective parties in Skanska UK. Once approved, your changes will be reflected immediately in your profile.

| ORACLE                                     |                         |                    |                                                     | ☐ ₽  . M                          |
|--------------------------------------------|-------------------------|--------------------|-----------------------------------------------------|-----------------------------------|
| Company Profile ⑦                          | ending approval. You ma | av edit to make ad | Millional changes                                   | Cancel Change Request   Edit Done |
|                                            | 6.65465                 |                    |                                                     | Change Description                |
| Last Change Reques                         | t 14003                 |                    | Requested By Paqueet Data 27, Jul 2022              |                                   |
| Request Status                             | s Pending Approval      |                    | Request Date 27-50-2022                             | 11                                |
| Organization Details Tax Identifiers       | s Addresses Conta       | icts Payments      | Business Classifications Products and Services      |                                   |
| ▲ General                                  |                         |                    |                                                     |                                   |
| Company                                    |                         |                    | Confirmation × e                                    | Corporation                       |
| Supplier Number                            |                         |                    | Your profile change request 14003 was submitted for | Active                            |
| Supplier Type                              | Supplier                |                    | approval.                                           | lone                              |
| Identification                             |                         |                    | ₿<br>ok                                             |                                   |
| D-U-N-S Number                             |                         |                    | National Insurance Number                           |                                   |
| Customer Number                            |                         |                    | Corporate Web Site                                  |                                   |
| SIC                                        |                         |                    |                                                     |                                   |
| Corporate Profile                          |                         |                    |                                                     |                                   |
| Year Established                           |                         |                    | Chief Executive Title                               |                                   |
| Mission Statement                          |                         |                    | Chief Executive Name                                |                                   |
|                                            |                         | ,                  | Principal Title                                     |                                   |
| Year Incorporated                          |                         | //                 | Principal Name                                      |                                   |
| Financial Profile                          |                         |                    |                                                     |                                   |
| Current Fiscal Year's Potential<br>Revenue |                         |                    |                                                     |                                   |